# PHBPP WDRS GUIDE

A resource guide for entering data in WDRS for the perinatal hepatitis B prevention program (PHBPP)

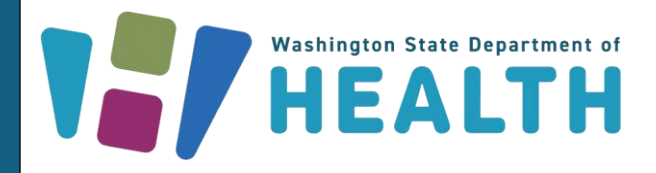

DOH 150-309 March 2025

To request this document in another format, call 1-800-525-0127. Deaf or hard of hearing customers, please call 711 (Washington Relay) or email <u>doh.information@doh.wa.gov</u>.

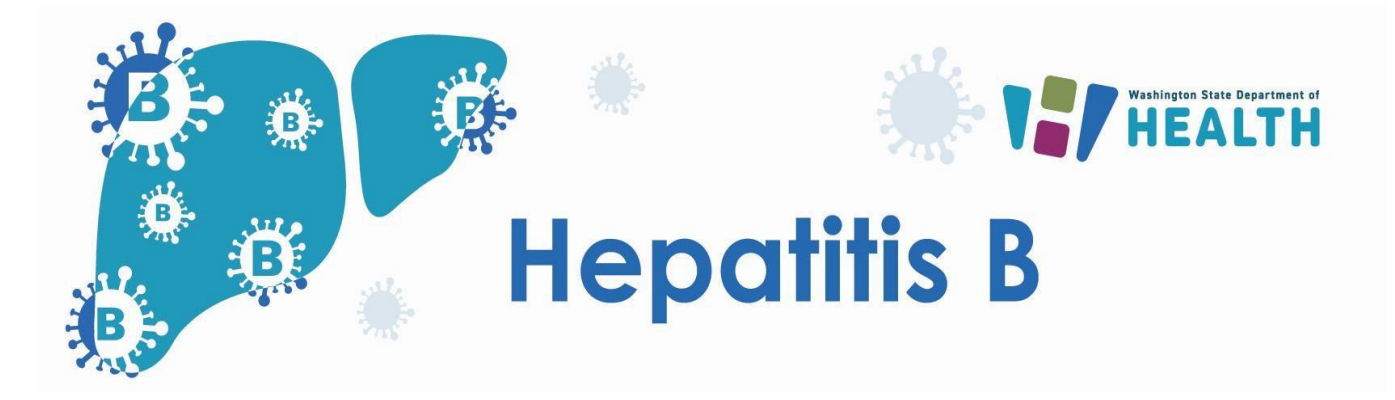

### Features

- **Pregnancy Question Package**: allows users to enter data on pregnancy for HBV positive pregnant persons. Additionally, there are fields to enter data for the PHBPP and to add infants associated with the case.
- **Birth Question Package**: allows users to enter data on birth for infants in the PHBPP. This includes data on vaccinations at birth, birth weight and relevant PHBPP information.
- **Perinatal Wizard**: allows users to enter data on potential hepatitis B virus (HBV) perinatal cases exposed at birth in a streamlined way.

### Key Concepts:

- Both parent and infant will each have hepatitis B Washington Disease Reporting System (WDRS) events. Create an event for the infant after their birth.
- The infant's hepatitis B WDRS event is linked to the birthing parent's WDRS hepatitis B event; more than one infant can be linked to a single birthing parent.
- The infant's hepatitis B WDRS event uses the perinatal subtype and the LHJ classification of "**Perinatally exposed**" to indicate that it is a Perinatal hepatitis B Prevention Program (PHBPP) case.

### PHBPP workflows overview

- HEP Open PHBPP cases infants [LHJ]
  - Reflects active and open events for infants who were born to HBV-positive pregnant persons.
  - Cases stay in this workflow until the infant completes post-vaccination serologic testing (PVST), moves out of jurisdiction, or is lost to follow up.
- HEP Open PHBPP cases pregnant persons [LHJ]
  - Reflects active and open events for HBV-positive pregnant persons.
  - Cases stay in this workflow until the associated infant completes the PHBPP, or the case moves out of jurisdiction, is lost to follow up, or the pregnancy ends in miscarriage or termination.
- ✤ HEP Open perinatal HBV events [LHJ]
  - This workflow should only be for children who **DEVELOPED HBV INFECTION.** Infants who were just exposed should not be in this workflow, and if they are it's likely because they have an LHJ case classification that is not "Perinatally exposed."
  - Update the LHJ case classification to "Perinatally exposed" to move cases into the "HEP Open PHBPP cases – infant [LHJ]" workflow where appropriate.
  - Cases will remain in this workflow until "LHJ record complete date" is filled in.
- HEP HBV events where pregnancy is indicated [LHJ]
  - Reflects events with new lab results which indicate HBV-positive persons who may be pregnant.
  - Investigate each case in this workflow for pregnancy and if they are pregnant, enroll them in the PHBPP.

| HEP.B03 - New HBV events [LHJ]                                       |
|----------------------------------------------------------------------|
| ☆ HEP - Potential acute HBV cases [LHJ]                              |
| ☆ HEP - Potential HDV cases [LHJ]                                    |
| ☆ HEP - Potential perinatal HBV cases [LHJ]                          |
| ☆ HEP - Potential chronic HBV cases [LHJ]                            |
| ☆ HEP - New, unspecified HBV events [LHJ]                            |
|                                                                      |
| HEP.B04 - Open HBV events [LHJ]                                      |
| ☆ HEP - Open PHBPP cases - infants [LHJ]                             |
| 谷 HEP - Open PHBPP cases - pregnant persons [LHJ]                    |
| ☆ HEP - Open acute HBV events [LHJ]                                  |
| ☆ HEP - Open perinatal HBV events [LHJ]                              |
| ☆ HEP - Open HDV events [LHJ]                                        |
| HEP - Open chronic HBV events for persons born 1992 or later [LHJ]   |
| ゆ HEP - Open chronic HBV events [LHJ]                                |
|                                                                      |
| HEP.B05 - HBV review needed [LHJ]                                    |
| ゆ HEP - Acute HBV events that have become chronic infections [LHJ]   |
| 谷 HEP - Chronic HBV events with new labs - Thurston [LHJ]            |
| ☆ HEP - HBV events where pregnancy is indicated [LHJ]                |
| ☆ HEP - HBV labs that need manual review [LHJ]                       |
| HEP - HBV women of CBA to assess pregnancy [LHJ]                     |
| HEP - Non-reportable chronic HBV events with new labs [LHJ]          |
| HEP - Perinatal HBV events that have become chronic infections [LHJ] |
| ☆ HEP - HBV events that need case follow-up                          |
|                                                                      |

# Reviewing HBV events where pregnancy is indicated

- Confirm the address is a <u>home address</u> and the person is <u>in the correct accountable county</u>
- If "WDRS pregnancy indicated" is "Yes", select "Yes" in the field "Lab report reviewed LHJ" for that lab.

| Lab report information    |                                             |
|---------------------------|---------------------------------------------|
| WELRS ID (PHRED ID)       | 121230418                                   |
| Submitter                 | Laboratory Corporation Of America (LabCorp) |
| Lab report reviewed - DOH | <b>v</b>                                    |
| Lab report reviewed - LHJ | Yes 🗸                                       |

| Patient information                               |                                               |
|---------------------------------------------------|-----------------------------------------------|
| Date of birth:                                    |                                               |
| Patient date of birth PID07 literal:              |                                               |
| WELRS patient age at specimen collection:         | 35                                            |
| WELRS patient age at specimen collection - units: | Years                                         |
| WDRS pregnancy indicated:                         | Yes                                           |
| Administrative sex (ELR):                         | Female                                        |
| Race:                                             | Native Hawaiian or Other Pacific Islander     |
| Ethnicity:                                        | Not Hispanic or Latino Not Hispanic or Latino |

## **Entering Parent Information in WDRS**

- 1. Begin with creating/updating parent's WDRS event. Enter parent's case information in the event (using question packages or wizards).
- Enter pregnancy information in the Pregnancy question package. After you select Pregnant = "Yes" the additional pregnancy questions will appear including the PHBPP fields.

#### Yellow = required

#### Green = required if yes/applicable

| "Pregnant" answered date II     02/24/2025       Date of lab where pregnancy indicated     MM/DD/YYYY       Date that the individual was assessed for pregnancy     MM/DD/YYYY       Pregnancy reporting source                                                                                                    |                                                                                                    |
|----------------------------------------------------------------------------------------------------|----------------------------------------------------------------------------------------------------|
| Date of lab where pregnancy indicated     MM/DD/YYYY       Date that the individual was assessed for pregnancy     MM/DD/YYYY       Pregnancy reporting source                                                                                                    | •                                                                                                    |
| Date that the individual was assessed for pregnancy       MM/DD/YYYY         Pregnancy reporting source                                                                                                    | · · · · · · · · · · · · · · · · · · ·                                                                                                    |
| Pregnancy reporting source Subtype at time of this pregnancy                                                                                                    | ~                                                                                                    |
| Subtype at time of this pregnancy                                                                                                    |                                                                                                    |
|                                                                                                    | and the second second s |
| Mother's HBsAg status identified                                                                                                    |                                                                                                    |
| Reported to Perinatal Hepatitis B Prevention Program (PHBPP)                                                                                                    |                                                                                                    |
| Date enrolled in the PHBPP for this pregnancy MM/DD/YYYY                                                                                                    |                                                                                                    |
| * Estimated delivery date MM/DD/YYYY                                                                                                    |                                                                                                    |
| Pregnant with multiples                                                                                                    |                                                                                                    |
| Prenatal care practice Not answered 🕲 🏛                                                                                                    |                                                                                                    |
| Prenatal care provider Not answered 🕸 🏛                                                                                                    |                                                                                                    |
| Pregnancy outcome Live birth Mis                                                                                                    | scarriage                                                                                                    |
| Delivery date                                                                                                    |                                                                                                    |
| Delivery hospital Not answered 🕲 🏛                                                                                                    |                                                                                                    |
| OB name Not answered 🕲 🏛                                                                                                    |                                                                                                    |
| OB address                                                                                                    |                                                                                                    |
| OB phone                                                                                                    |                                                                                                    |
| Complications during pregnancy                                                                                                    |                                                                                                    |
| Infant WDRS event ID(s)                                                                                                    |                                                                                                    |
| * PHBPP status - this pregnancy                                                                                                    | <b>▼</b>                                                                                                    |
| Individual moved to or from another state or country while enrolled in the PHBPP                                                                                                    | ~                                                                                                    |
| comments in the state of the state of the st | e                                                                                                    |

#### o Indicate if parent moved to or from another state

| Perinatal                                                                                      | Hepatitis B Prevention Prog | ram (PHBPP) Information |
|------------------------------------------------------------------------------------------------|-----------------------------|-------------------------|
| Perinatal Hepatitis B Prevention Program (PHBPP) Case ID                                       |                             |                         |
| LHJ PHBPP ID                                                                                   |                             |                         |
| Date the individual was first enrolled in the Perinatal Hepatitis B Prevention Program (PHBPP) | MM/DD/YYYY                  |                         |
| PHBPP status - mother                                                                          | Active - infant follow-up   | ~                       |
| Individual moved to or from another state or country while enrolled in the PHBPP               |                             | ~                       |

3. **After birth**, add the infant information to the parent's HBV event in the Pregnancy question package by answering "Yes" to "Would you like to add a new infant?"

|            |                 |                 |     | Infant Information |
|------------|-----------------|-----------------|-----|--------------------|
| Would      | you like to add | I a new infant? | *   |                    |
| * Indicate | es required fie | ld              | Yes |                    |
| Save       | Cancel          | Help            | 13  |                    |

4. After selecting to add an infant to the event, search for an existing WDRS event.

|                                       | Infant Information  |
|---------------------------------------|---------------------|
| Would you like to add a new infant? ⊡ | Yes 🗸 Add New       |
| Search for existing event             | Not answered 🎕 🟛    |
| Search for existing person            | Not answered Search |
| Existing percennet found add now      |                     |

5. If the infant does not exist in WDRS, add the infant under the infant information. This will create a new WDRS event which automatically links to the parent. Be sure to fill out the parent's address in the infant information section.

|                                                                     | Infant Information         |
|---------------------------------------------------------------------|----------------------------|
| Would you like to add a new infant?                                 | Yes 🗸 Add New              |
| Search for existing event 🖬                                         | Not answered               |
| Search for existing person 🖬                                        | Not answered               |
| Existing person not found - add new                                 | Add new person and event 🗸 |
| Infant's first name                                                 | Baby                       |
| Infant's last name                                                  | HepBPregnant               |
| Infant's WAIIS number                                               |                            |
| Infant's date of birth                                              | 09/06/2022                 |
| Infant's age calculated from date of birth                          | 1                          |
| Sex at birth                                                        | Female 🗸                   |
| Select Infant's Address                                             |                            |
| Street address                                                      | 123 Main Street            |
| Street address 2                                                    |                            |
| City                                                                | Spokane                    |
| State                                                               | WA 🗸                       |
| Zip code                                                            | 99208                      |
| County                                                              | Spokane County             |
| Country                                                             | USA                        |
| Where was infant born                                               |                            |
| Delivery facility                                                   | Not answered               |
| Delivery provider                                                   | Not answered               |
| Create/Edit Infant                                                  |                            |
| Are you ready to save and copy this information to the other event? | Yes 🗸                      |
| To edit fields, clear the copy question above.                      |                            |
| When ready to commit changes, set copy question above to 'Yes       | and save.                  |

### **Entering Infant Information in WDRS**

All infants under the PHBPP will have their own WDRS event ID. Perinatal cases are marked as perinatal subtype with an LHJ classification of "Perinatally exposed." Cases should only be marked as LHJ classification "Confirmed" if they later become a reportable HBV case. Please **do not use** "Exposure" as a classification for PHBPP infants

- 6. Navigate to the linked infant event to continue entering information about the birth of the infant.
- Select the PERINATAL hepatitis B subtype, check "confirm"<sup>1</sup> and select the Save and Stay button in the top right corner. This allows other fields to appear.

|                                                                              |           |               | Disease Status |
|------------------------------------------------------------------------------|-----------|---------------|----------------|
| Select 'Yes' to enter data for an ACUTE hepatitis B case                     | ✓         |               |                |
| Select 'Yes' to enter data for a CHRONIC hepatitis B case                    | ~         |               |                |
| Select 'Yes' to enter data for a PERINATAL case 🖬                            | Yes 🗸     |               |                |
| Confirm perinatal case<br>By: Meghan McCausland<br>Date and time: 11/03/2023 | Yes       |               |                |
|                                                                              |           |               |                |
|                                                                              |           |               | n              |
| ] ~                                                                          | Save Save | & Stay Cancel |                |
| Expand Deta                                                                  | ils       |               |                |

8. After clicking Save and Stay, select "**Perinatally exposed**" from the drop-down list to indicate that this is a PHBPP case. Ensure address and county are correct and highlighted areas are completed.

|                                                                              |                              | ADMINISTRATIVE                 |
|------------------------------------------------------------------------------|------------------------------|--------------------------------|
| Select 'Yes' to enter data for a PER                                         | INATAL case 🖬 🛛 Yes 🗸        |                                |
| Confirm perinatal case<br>By: Tessa Fairfortune<br>Date and time: 03/28/2024 | Ves Ves                      |                                |
| Unlock                                                                       | Yes                          |                                |
| Hepatitis D co-infected                                                      | ~                            |                                |
|                                                                              |                              | PERINATAL EVENT ADMINISTRATION |
| Select the reporting address to ass                                          | ign the county of diagnosis. |                                |
| Street address                                                               | 123 Main St                  |                                |
| Street address 2                                                             |                              |                                |
| City                                                                         | Spokane                      |                                |
| State                                                                        | WA 🗸                         |                                |
| Zip code                                                                     | 99208                        |                                |
| County                                                                       | Spokane County               |                                |
| Country                                                                      |                              |                                |
| Washington state resident                                                    | Yes 🗸                        |                                |
| * Accountable county, perinatal 🖪                                            | Spokane County 🗸             |                                |
| * LHJ notification date                                                      | MM/DD/YYYY                   |                                |
| * Investigator                                                               |                              |                                |
| Investigation start date                                                     | MM/DD/YYYY                   |                                |
| * Investigation status                                                       |                              | v                              |
| LHJ investigation complete date                                              | MM/DD/YYYY                   |                                |
| * LHJ case classification                                                    | Perinatally exposed V        |                                |
|                                                                              |                              |                                |

<sup>&</sup>lt;sup>1</sup> In this circumstance you are confirming that you want to treat this case as a perinatal event, rather than as an acute or chronic event. This is not the same as designating a case classification of "Confirmed."

9. Navigate to the **Birth question package** to enter data regarding the infant's birth, HBV vaccine birth doses, HBIG information and other relevant information for perinatally exposed infants.

|                                                              | Information About The Birth        |                                     |  |  |
|--------------------------------------------------------------|------------------------------------|-------------------------------------|--|--|
| Born inside US                                               |                                    |                                     |  |  |
| * Date birth reported MM/DD                                  | I/YYYY =                           |                                     |  |  |
| * Birth reporting source                                     |                                    | <b>v</b>                            |  |  |
| Birth order                                                  |                                    |                                     |  |  |
| Birth weight < 2,000g/4.41 lbs                               | ~                                  |                                     |  |  |
|                                                              |                                    | Maternal Information                |  |  |
| Birth mother race or ethnicity known                         |                                    | × Tool                              |  |  |
| Birth mother born outside of USA                             |                                    | ·                                   |  |  |
| Birth mother confirmed HBsAg positive pri                    | or to or at time of delivery       | - COL                               |  |  |
| Birth mother confirmed HBsAg positive aft                    | er delivery                        | ~                                   |  |  |
| * Birth mother HBsAg status identified                       |                                    | <b>v</b>                            |  |  |
| Birth mother confirmed Hepatitis B e antig                   | en (HBeAg) positive                | ~                                   |  |  |
|                                                              |                                    | Infant Vaccination History          |  |  |
| Washington Immunization Information Sys                      | tem (WA IIS) number                |                                     |  |  |
| Received HBIG                                                | Yes                                | ✓                                   |  |  |
| * Date received                                              | 09/06                              | )6/2022                             |  |  |
| * Timing of HBIG                                             |                                    |                                     |  |  |
| Received hepatitis B containing vaccine                      | Yes                                |                                     |  |  |
| Number of doses                                              | ~                                  |                                     |  |  |
| Date of vaccine administration E                             | 09/06                              | 16/2022                             |  |  |
| Vaccine administered (type)                                  |                                    | <u>↓</u>                            |  |  |
| Information source                                           |                                    | ✓                                   |  |  |
| Vaccine brand name                                           | ~                                  |                                     |  |  |
| Vaccine manufacturer                                         |                                    |                                     |  |  |
| Vaccine lot number                                           |                                    |                                     |  |  |
| Administering provider                                       | Not ar                             | answered 🕲 🛍                        |  |  |
| Date of vaccine administration E                             | 10/08                              | 18/2022                             |  |  |
| Vaccine administered (type)                                  |                                    | ~                                   |  |  |
| Information source                                           |                                    | ▼                                   |  |  |
| Vaccine brand name                                           | ~                                  |                                     |  |  |
| Vaccine manufacturer                                         |                                    |                                     |  |  |
| Vaccine lot number                                           |                                    |                                     |  |  |
| Administering provider                                       | Not ar                             | answered 🕲 🛍                        |  |  |
| Date of vaccine administration E                             | 03/09                              | )9/2023 Add New                     |  |  |
| Vaccine administered (type)                                  |                                    |                                     |  |  |
| Information source                                           |                                    |                                     |  |  |
| Vaccine brand name                                           | ~                                  |                                     |  |  |
| Vaccine manufacturer                                         |                                    |                                     |  |  |
| Vaccine lot number                                           |                                    |                                     |  |  |
| Administering provider                                       | Not ar                             | answered 🕲 🛍                        |  |  |
| Perinatal Hepatitis B Prevention Program (PHBPP) Information |                                    |                                     |  |  |
| Perinatal Hepatitis B Prevention Program                     | (PHBPP) Case ID                    |                                     |  |  |
| LHJ PHBPP ID                                                 |                                    |                                     |  |  |
| PHBPP status - infant                                        |                                    | Inactive due to immune - <13 months |  |  |
| PHBPP case management end date                               |                                    | MM/DD/YYYY                          |  |  |
| Date pregnancy reported                                      |                                    | MM/DD/YYYY                          |  |  |
| Pregnancy number                                             |                                    |                                     |  |  |
| Individual moved to or from another state                    | or country while enrolled in the l | PHBPP V                             |  |  |
| Pediatric practice                                           |                                    | Not answered 🕲 🛍                    |  |  |
| Pediatric provider                                           |                                    | Not answered 🕲 🏛                    |  |  |
| Guardianship ather than hith mather                          |                                    |                                     |  |  |

10. Also update insurance and demographic information for both the parent and the infant.

These can be found at the Event Data tab on the event dashboard and through the Hepatitis B – Perinatal wizard.

| General Demographics                                                                                                    |                                           |
|----------------------------------------------------------------------------------------------------|-------------------------------------------|
| * Date of birth                                                                                                    | 09/06/1994                                |
| Age at time of reporting                                                                                                    | 27                                        |
| * Sex 🖬                                                                                                    | Female V                                  |
| Current gender                                                                                                    | ▼                                         |
| Transgender                                                                                                    |                                           |
| * Ethnicity                                                                                                    | Non-Hispanic, Latino/a, Latinx 🗸          |
| Race<br>Suggested open-ended language if interviewing patient:<br>What race or races do you consider yourself (your child)? You can be as broad or specific as you'd like<br>Indicate ALL race values reported under "Race" and "Additional race(s)" fields. |                                           |
|                                                                                                    |                                           |
| * Race                                                                                                    | American Indian or Alaska Native          |
|                                                                                                    | Asian     Black or African American       |
|                                                                                                    | Native Hawaiian or other Pacific Islander |
|                                                                                                    | □ White                                   |
|                                                                                                    | Patient declined to respond               |
|                                                                                                    |                                           |
|                                                                                                    | U Other race                              |
| "Specify whether American Indian and/or Alaska Native (required if available)                                                                                                    | American Indian                           |
|                                                                                                    | Alaska Native                             |
| *Specify whether Native Hawaiian and/or other Pacific Islander (required if available)                                                                                                    | Native Hawaiian                           |
|                                                                                                    | Pacific Islander                          |
|                                                                                                    | Not Applicable                            |
| * Additional race(s) 🖂                                                                                                    | Marshallese   Add New                     |
| Country of birth                                                                                                    | Marshall Islands                          |
| Primary/preferred language                                                                                                    | Marshallese 🕸 🛍                           |
| Translator needed                                                                                                    | Yes 🗸                                     |

|                         |                       |         |  | Insurance |
|-------------------------|-----------------------|---------|--|-----------|
| Insurance status date ⊡ | 01/11/2022            | Add New |  |           |
| Patient has insurance   | Yes 🗸                 |         |  |           |
| Type of insurance (se   | elect all that apply) |         |  |           |
| Medicare                | Yes                   |         |  |           |
| Medicaid                | 🗹 Yes                 |         |  |           |
| VA/military             | Yes                   |         |  |           |
| Employer                | Yes                   |         |  |           |
| Individual              | Yes                   |         |  |           |
| Other                   |                       |         |  |           |

11. Upon completion, add post vaccination serologic testing (PVST) results in the Lab Results tab on the dashboard of the infant event. Resource here: <u>WDRS Lab Results Instruction Manual DOH</u>

| Event D                                                                                                    | ata                                                                | Lab Results                                                                                            | Concerns                                                                                                    | Persons                                                                 | Tasks            | Surveys                      | Calendar         | Event Properties  |
|----------------------------------------------------------------------------------------------------|--------------------------------------------------------------------|----------------------------------------------------------------------------------------------------|----------------------------------------------------------------------------------------------------|-------------------------------------------------------------------------|------------------|------------------------------|------------------|-------------------|
|                                                                                                    |                                                                    |                                                                                                    |                                                                                                    |                                                                         |                  |                              |                  |                   |
| Labs<br>Lab No                                                                                                    | Sno                                                                | cimon colloct                                                                                          | on dato                                                                                                    | WDDS                                                                    | cnocimon         | tupo                         | WDPS to          | et porformed      |
| 1                                                                                                    | <ul> <li>Specimen collection date</li> <li>05/15/2023</li> </ul>   |                                                                                                    | WDRG                                                                                                    | WDR3 specifien type                                                     |                  | Henatitis B surface antibody |                  |                   |
| 1                                                                                                    | 05/1                                                               | 05/15/2023                                                                                             |                                                                                                    |                                                                         |                  |                              | Henatitis        | B surface antigen |
|                                                                                                    | 05/15/2023                                                         |                                                                                                    |                                                                                                    |                                                                         |                  | Tiepauus                     | D surface anugen |                   |
|                                                                                                    | _                                                                  |                                                                                                    |                                                                                                    |                                                                         |                  |                              |                  |                   |
|                                                                                                    |                                                                    |                                                                                                    |                                                                                                    |                                                                         |                  |                              |                  |                   |
| Add Lab Re                                                                                                    | sult                                                               | Update La                                                                                              | Result                                                                                                    | elete Lab Res                                                           | sult             |                              |                  |                   |
| Add Lab Re<br>Details<br>Template:<br>Last Update:                                                                                                  | sult                                                               | Update La                                                                                              | Result D<br>RS_MANUAL_L<br>28/2024                                                                                     | elete Lab Res                                                           | sult<br>MPLATE_H | EP                           | ,<br>,           |                   |
| Add Lab Re<br>Details<br>Template:<br>Last Update:<br>Jpdated By:                                                                                   | sult                                                               | Update Lai                                                                                             | Result De<br>RS_MANUAL_L<br>28/2024<br>sa Fairfortune [t                                                               | elete Lab Res<br>LAB_DE_TEM                                             | ault<br>MPLATE_H | EP                           |                  |                   |
| Add Lab Re<br>Details<br>Template:<br>Last Update:<br>Jpdated By:<br>Specimen                                                                       | sult                                                               | Update Lai<br>WE<br>03/<br>Tes                                                                         | Result D<br>RS_MANUAL_L<br>28/2024<br>sa Fairfortune [t                                                                | elete Lab Res<br>LAB_DE_TEN<br>fairfortune]                             | ult<br>//PLATE_H | EP                           |                  |                   |
| Add Lab Re<br>Details<br>Femplate:<br>.ast Update:<br>Jpdated By:<br>Specimen<br>Specimen                                                           | sult                                                               | Update Lal<br>WE<br>03/<br>Tes<br>on date: 05/                                                         | Result D<br>RS_MANUAL_L<br>28/2024<br>sa Fairfortune [t<br>15/2023                                                     | elete Lab Res<br>LAB_DE_TEM<br>fairfortune]                             | MPLATE_H         | EP                           |                  |                   |
| Add Lab Re<br>Details<br>Template:<br>Last Update:<br>Updated By:<br>Specimen<br>Specimen<br>Fest perform                                           | sult<br>collectio                                                  | Update Lal<br>WE<br>03/<br>Tes<br>on date: 05/<br>result                                               | RS_MANUAL_I<br>RS_MANUAL_I<br>28/2024<br>sa Fairfortune [t<br>15/2023                                                  | elete Lab Res                                                           | sult             | EP                           |                  |                   |
| Add Lab Re<br>Details<br>Template:<br>Last Update:<br>Updated By:<br>Specimen<br>Specimen<br>Test perform<br>WDRS test                              | sult<br>collection<br>ed and i                                     | Update Lal<br>03/<br>Tes<br>an date: 05/<br>result<br>med: Hej                                         | D Result D<br>RS_MANUAL_L<br>28/2024<br>sa Fairfortune [t<br>15/2023<br>Datitis B surface                              | elete Lab Res                                                           | SUIT             | EP                           |                  |                   |
| Add Lab Re<br>Details<br>Template:<br>Last Update:<br>Updated By:<br>Specimen<br>Specimen<br>Specimen<br>Test perform<br>WDRS test<br>WDRS rest     | collection<br>ed and i<br>perform<br>ult summ                      | Update Lal<br>WE<br>03/<br>Tes<br>an date: 05/<br>result<br>ned: Hej<br>nary: Pos                      | Result D<br>RS_MANUAL_I<br>28/2024<br>sa Fairfortune [t<br>15/2023<br>patitis B surface<br>itive                       | elete Lab Res<br>LAB_DE_TEN<br>fairfortune]<br>antibody                 | MPLATE_H         | EP                           |                  |                   |
| Add Lab Re<br>Details<br>Template:<br>Last Update:<br>Updated By:<br>Specimen<br>Specimen<br>Test perform<br>WDRS test<br>WDRS rest<br>Test perform | sult<br>collection<br>ed and i<br>perform<br>ult summed and i      | Update Lai<br>WE<br>03/<br>Tes<br>m date: 05/<br>result<br>ned. Hej<br>nary: Pos<br>result             | Result Dr<br>RS_MANUAL_L<br>28/2024<br>sa Fairfortune [t<br>15/2023<br>batitis B surface<br>itive                      | elete Lab Res                                                           | ult              | EP                           |                  |                   |
| Add Lab Re<br>Details<br>Template:<br>Last Update:<br>Updated By:<br>Specimen<br>Specimen<br>WDRS test<br>WDRS rest<br>Test perform<br>WDRS test    | collection<br>ed and is<br>perform<br>ult summed and is<br>perform | Update Lai<br>WE<br>03/<br>Tesuit<br>ned: 05/<br>resuit<br>ned: Hej<br>nary: Pos<br>resuit<br>ned: Hej | Result Dr<br>RS_MANUAL_1<br>28/2024<br>sa Fairfortune [t<br>15/2023<br>batitis B surface<br>itive<br>batitis B surface | elete Lab Res<br>LAB_DE_TEM<br>fairfortune]<br>antibody<br>antigen (HBs | Ag)              | EP                           |                  |                   |

12. Finally, update the infant's status field. Infants will remain in the "Open PHBPP cases – infants [LHJ]" workflow until one of the Inactive statuses is selected.

| Perinata                                                                         | Hepatitis B Prevention Program (PHBPP) Information |
|----------------------------------------------------------------------------------|----------------------------------------------------|
| Perinatal Hepatitis B Prevention Program (PHBPP) Case ID P) Case ID              | M ADDOCO                                           |
| LHJ PHBPP IDHJ PHBPP ID                                                          | Management Country                                 |
| PHBPP status - infantstatus - infants and number                                 | Inactive due to immune - <13 months 3 months       |
| PHBPP case management end date ent end date                                      | MM/DD/YYYY DU THYY                                 |
| Date pregnancy reported incy reported                                            | MM/DD/YYYY DI                                      |
| Pregnancy number and provider                                                    | No answered % III                                  |
| Individual moved to or from another state or country while enrolled in the PHBPP | ×                                                  |
| Pediatric practice                                                               | Not answered 🕸 🛍                                   |
| Pediatric provider                                                               | Not answered 🎕 🏛                                   |
| Guardianship other than birth mother                                             | ×                                                  |
| Indicates required field                                                         |                                                    |

### Alternate data entry option: Use the Hepatitis B - Perinatal Wizard

The perinatal wizard contains questions relevant to perinatal case investigation. Data entered within the perinatal wizard will automatically be saved in the question packages as well.

| View Question Package | Wizards Hepatitis B - Perinatal 🗸 🗸 | View Wizard |
|-----------------------|-------------------------------------|-------------|
|                       |                                     |             |

# RESOURCES

| WDRS Resources                                                 |                                                                                 |  |  |  |
|----------------------------------------------------------------|---------------------------------------------------------------------------------|--|--|--|
| WDRS Hepatitis Manuals                                         | Published WDRS manuals for the Hepatitis (B & C) model                          |  |  |  |
| WDRS Quick Start Lab Information (last update 1/2023)          | Entering lab results reference                                                  |  |  |  |
| Hepatitis WDRS Training Videos                                 | Viral hepatitis specific WDRS training videos<br>(SharePoint webpage)           |  |  |  |
| WDRS Hepatitis training on data flow and intro<br>to workflows | Slides from "Intro to Hepatitis data flow and workflows in WDRS" training video |  |  |  |
| General WDRS Training Videos                                   | General WDRS training videos (SharePoint webpage)                               |  |  |  |

| PHBPP Resources                                                                                     |                      |
|----------------------------------------------------------------------------------------------------|----------------------|
| Perinatal Hepatitis B Prevention Program Guidelines   Washington State<br>Department of Health      | DOH PHBPP webpage    |
| Perinatal Hepatitis B Prevention Program Guidelines                                                 | DOH PHBPP Guidelines |
| Management of Infants Born to Women with Hepatitis B Virus Infection for<br>Pediatricians (cdc.gov) | CDC tip sheet        |